## ワードで写真の一部分だけぼかしを入れる

No.: 146 PCクラブ 2020.09.16 伊藤 嘉明

ワードを立ち上げ、「挿入」タブの「図形」から任意の形を選択(例:正方形を選択、同じ大きさのもの を二つつくる)。

正方形を選択すると、「描画ツール/書式」がリボンの上部中央に表示される。

| 🗐 🖯 🤗 🍤 - 🖱 =               |       | ワードで3   | 写真の一部分だけぼかし                                                          | 」をいれる.doc | k - Word    |                                     | 描画ツール                                        |
|-----------------------------|-------|---------|----------------------------------------------------------------------|-----------|-------------|-------------------------------------|----------------------------------------------|
| ファイル ホーム 新しいゆブ              | タッチ 挿 | 入 デザイン  | ページ レイアウト                                                            | 参考資料      | 差し込み文書      | 校問表                                 | 示書式                                          |
| E % \\_O ^ K * C % \\ { } ₹ | Abc   | x Abc T | <ul> <li>△ 図形の塗りつぶし</li> <li>☑ 図形の枠線 ▼</li> <li>☑ 図形の効果 ▼</li> </ul> | Â         | AA          | ▲ *<br>* <u>▲</u> *<br>* <u>▲</u> * | ↓ ☆字列の方向 ▼   ↓ ☆字列の方向 ▼   ↓ ☆字の配置 ▼   ↓ かの作成 |
| 図形の挿入                       |       | 図形のスタイル |                                                                      | Ga        | ワードアートのスタイル | - Fa                                | テキスト                                         |

「図形の枠線」をクリックし、「線なし」を選択(一番最後でも OK)

次に左側に作成した正方形を選択し、「描画ツール/書式」から「図形の塗りつぶし」をクリックし、 「図」を選択。画像を選択し挿入

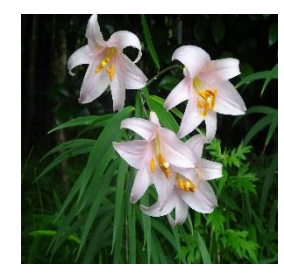

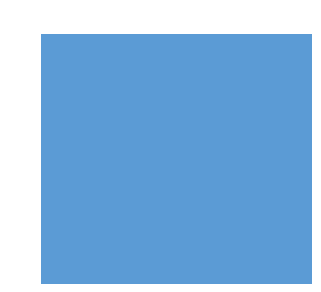

| 7-90         | 1236.1    |              | F     | 1     | A   |    |      |      | 191 |
|--------------|-----------|--------------|-------|-------|-----|----|------|------|-----|
| 0.000        |           |              | 7-17  | -1153 | PO. |    |      |      | 2   |
|              |           |              | -     |       |     | -  |      |      |     |
| 1221 (04-04) |           |              | L. 13 | E1 8  | 唐村: |    | : 19 | 6.03 | ħ.  |
|              |           |              | -     |       | _   | -  |      | -    |     |
| - 20         | 10,0,00   |              | 1     |       | 1   | 8. | 2    |      |     |
| 10 10        | 0-        |              |       |       | -   |    | 6    |      |     |
| 12 171       | 643(640-7 |              | 570   | 940   | ż,  |    | -    | -    |     |
| E3 P03       | (#VC)     |              |       |       |     |    |      |      |     |
| 1-1-1 12     | 10210-S   |              | -     | NUX-  | 240 |    |      |      |     |
| 1-5-# 1025   | 502104    |              |       | HUX-  | -   |    |      |      |     |
| 10-# 125     | 5027-54   | it.) e       |       | PULT- | 240 |    | 1    |      |     |
| 10-# 100     | 502104    | с.) <b>в</b> |       |       | 240 |    |      |      |     |
| 10-# 125     | 5027-5    | it.) 6       |       |       |     |    |      |      |     |
| 10-# 100     | 502703    | ац <b>е</b>  |       |       | 340 |    |      |      |     |

次に右側の正方形を選択し、「描画ツール/書式」から「図形の塗りつぶし」を クリック、「グラデーション」の一覧から「その他のグラデーション」をクリック 図形の書式設定から「塗りつぶし(グラデーション)」をクリック (「標準スタイル」の「夜明け」選択)

標準スタイル 任意(例:左上)

| 種類 | 任意 | (例:   | 線形)     |
|----|----|-------|---------|
|    |    | (1)1. | 101/12/ |

方向 任意(例:下方向)

角度 任意(例:90°)

グラデーションの分岐点の各スライダーによってぼかしを作成

左のスライダーをクリック 色は「白」を選択 透過性を「100%」位置「0%」 中のスライダーをクリック 色は「白」を選択 透過性を「50%」位置「50%」 右のスライダーをクリック 色は「任意 (例:青)」を選択 透過性を「0%」 位置「99%」

「図形の書式設定」を閉じる

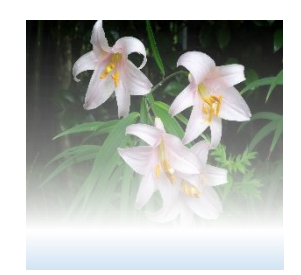

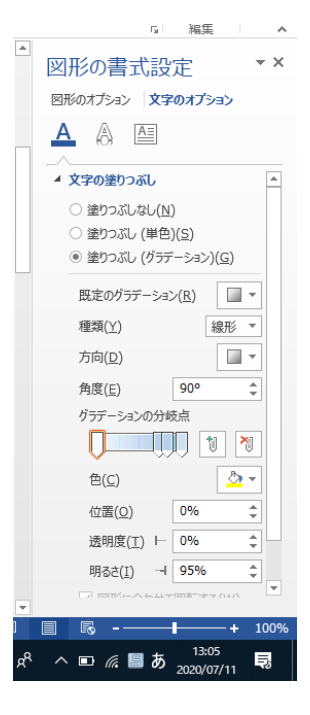

グループ化をする

「図ツールの書式」の「配置」から「オブジェクトの選択と表示」の一覧から 「Ctrl」を押し、二つの図を確認する。確認後グループ化を行う